| CREATE<br>NEW<br>CANVAS<br>Social<br>media<br>Document<br>Flyer<br>A4<br>Etc. | Choose a<br>template size<br>for my<br>design.Ch<br>the<br>of<br>ofCreate a<br>custom<br>canvas sizede                                                                                    | ange<br>e size<br>my<br>sign                         | <b>Use</b> the magic<br>resize feature of<br>CANVA for<br>work.                                                                                                    | Down<br>load my<br>design                                        | <b>Choose</b> the<br>appropriate download<br>option for<br>Photos, infographics.<br><b>Select</b> the correct PDF<br>for web or print                             |
|-------------------------------------------------------------------------------|----------------------------------------------------------------------------------------------------|------------------------------------------------------|----------------------------------------------------------------------------------------------------|------------------------------------------------------------------|----------------------------------------------------------------------------------------------------|
| IMAGES                                                                        | Upload an<br>image/photo<br>to my<br>account<br>Add an<br>image/photo<br>to my<br>design<br>Adjust<br>image/photo<br>transparency                                                         | Edit an<br>image                                     | <b>Crop</b> an<br>image/photo on<br>my canvas<br><b>Resize</b> an<br>image/photo on<br>my canvas<br><b>Apply</b> a<br>filter to<br>image/photo                                                                                                    | Find<br>images                                                   | <b>Use</b> the search tool to<br>find photos<br>and illustrations<br><b>Identify</b> free images<br>and how to use and<br>pay for other Canva<br>images           |
| LAYOUT                                                                        | Group<br>images<br>together<br>Arrange the<br>position of<br>an image<br>(Back or<br>forward) in<br>the 'stack'                                                                           | Use a<br>emplate<br>layout                           | Add a template<br>to my design<br>Change<br>elements of the<br>template e.g.<br>colour, new<br>photo, edit text                                                                                                    | Elements<br>Grids<br>Frames<br>Shapes<br>Icons<br>Charts<br>Etc. | <b>Select</b> an element<br><b>Apply</b> it to the<br>canvas<br><b>Modify</b> an element<br>on the canvas<br>Delete an element                                    |
| TEXT<br>Headings<br>Sub head<br>Body text                                     | Add text &<br>numbers to<br>a design<br>Change the<br>spacing and<br>letter height<br>Move blocks<br>of text<br>around the<br>design<br>Structure<br>text e.g.<br>heading vs<br>body copy | onts &<br>Colour<br>HEX<br>Colour<br>picker<br>Brand | Change the font<br>of my text<br>Use a colour<br>from my brand<br>colours<br>Use the colour<br>wheel<br>Choose a<br>contrasting<br>colour on the<br>colour wheel<br>Understand<br>web colours are<br>described<br>numbers e.g<br>#000000 is black | Back-<br>grounds                                                 | Select a plain<br>background colour<br>Pick a patterned<br>background<br>Add an element to<br>your background<br>Change the<br>transparency of your<br>background |